附件 2

## 首届"中语智汇杯"全国高校商务谈判大赛

## 学生报名及平台操作说明

中语智汇科技 (厦门)有限公司

二O二二年三月

注意事项:

Г

**1**. 本次初赛以学校为单位进行,请有意愿参赛的同学们根据此手册自行报名、登录,完成 练习和比赛。

2.练习时间为即日起至本校初赛开始前,请同学们参加练习以熟悉答题操作。

3.正式比赛要求学生在 60 分钟内完成作答,比赛结束由系统智能阅卷判分,生成比赛成绩。

4.学生可选择在移动端(手机、ipad)或 web 端(台式电脑、笔记本电脑)答题。

5.正式比赛时,可提前 20 分钟登录平台,避免迟到。迟到 30 分钟后将无法进入比赛。

6.考试时间结束后,仍未点击"交卷"的选手,系统会自动交卷。

**7**. 同一账户不能在两台电脑上同时登录或在电脑和手机同时登录,否则答题记录会保存错误,影响成绩。

特别提醒:报名截止日期为本校初赛开始前2天,此日期之后将无法报名进入竞赛。

|   |        | <mark>移动端・答题步骤</mark>                                  |
|---|--------|--------------------------------------------------------|
|   | 步骤     | 操作说明                                                   |
| 1 | 下载 APP | 扫描以下二维码下载,或手机应用商城搜索"中语智汇"APP 下载                        |
|   |        |                                                        |
|   |        | 请确保使用的版本为 V2.0.8 及以上版本。如版本不符,无法使用。                     |
|   |        | •                                                      |
|   |        | ① 小语助手 >                                               |
|   |        | ◎ 消息中心 99+ >                                           |
|   |        |                                                        |
|   |        | ⑦ 常见问题 >                                               |
|   |        | <ul> <li>③ 关于我们</li> <li>V 2.0.8 →</li> </ul>          |
|   |        |                                                        |
|   |        |                                                        |
|   |        |                                                        |
|   |        | ★ 陳 単 2 00<br>百四 333 税学 1000                           |
|   |        |                                                        |
| 2 | 登录平台   | 自行 <b>注册</b> 后通过 <b>手机号</b> 和密码登录;如提示账号已存在,则表示之前用过该平台, |
|   |        | 直接登录。如忘记密码,则通过平台的密码找回功能重置密码即可。                         |
|   |        | 进入平台后,点击首页的" <mark>外语能力竞赛</mark> ",进入竞赛首页。             |

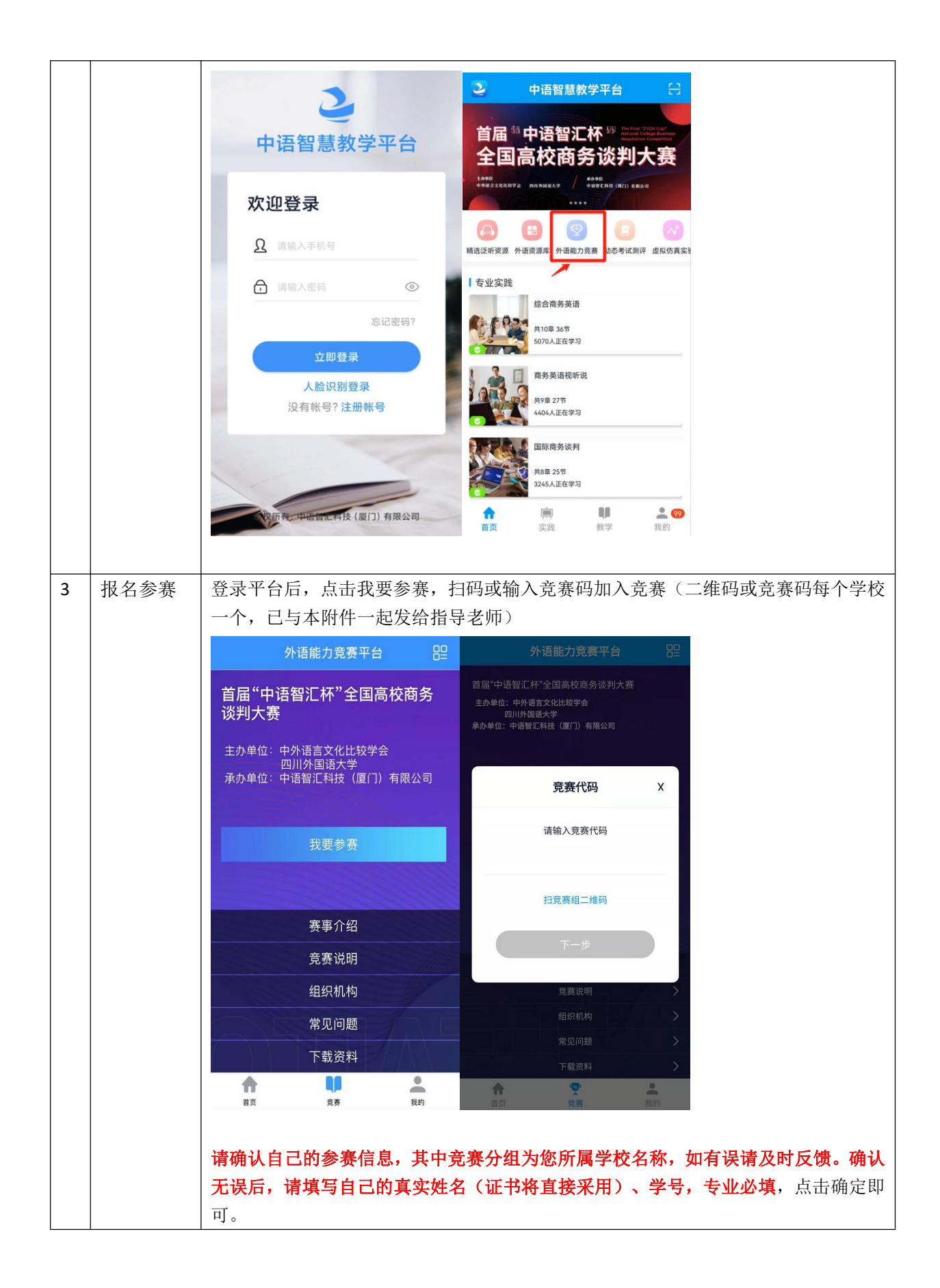

| Image: Image: |   | 1        |                                                                                                    |
|----------------------------------------------------------------------------------------------------|---|----------|----------------------------------------------------------------------------------------------------|
| 首届"中语智汇杯"全国高校商务谈判大赛           4         参加练习         点击首页的进入练习后点击真题模考,选择试卷,进入练习作答。           小语能力竞奏平台         22           方音能"中语智汇杯"全国高校商务<br>谈判大赛         別評首页           直命"中语智汇杯"全国高校商务<br>谈判大赛         日本           主办单位:中小语言文化比较学会<br>2011分回语大学         1000000000000000000000000000000000000                                                                                                    |   |          | 加入竞赛       ×         常常在記:       200 mm         空間       200 mm         空間       200 mm         空間       200 mm         空間       200 mm         空間       200 mm         空間       200 mm         空間       200 mm         空間       200 mm         空間       200 mm         空間       200 mm         空間       200 mm         空間       200 mm         小店能力竞赛平台       200 mm         第二届全国高校大学生外语水平能力大赛       200 mm |
| <ul> <li>              あ曲首页的进入练习后点击真题模考,选择试卷,进入练习作答。      </li> <li>             外语能力竞赛平台</li></ul>                                                                                                    |   |          | 自庙"甲语智儿称"全国局校简务谈判大赛                                                                                                    |
| 外语能力竞赛平台       ピ       測汗首页         首届 "中语智汇杯"全国高校商务<br>谈判大赛       新劣谈判大赛       新劣谈判大赛         主办单位:中外语言文化比较学会:<br>四川外国语大学       西月小单语智汇将"全国高校商务谈判大赛 人就" 人潮滞俄苦         承办单位:中语智汇科技 (厦门)有限公司       专项练习       夏夏埃考       電源校商务谈判大赛模拟卷 1         进入竞赛       全玩练习 >>>       全国高校商务谈判大赛模拟卷 1       金田高校商务谈判大赛模拟卷 2         赛事介绍       金田高校商务谈判大赛模拟卷 2       金田高校商务谈判大赛模拟卷 2         発表访明       金田高校商务谈判大赛模拟卷 2       金田高校商务谈判大赛模拟卷 2         近人的题       市ち: 意思 23 逆息 05       朱开始                                                                                                    | 4 | 参加练习<br> | 点击首页的 <b>进入练习</b> 后点击 <b>真题模考</b> ,选择试卷,进入练习作答。                                                                                                    |
| <ul> <li>              日届 ** 中语智江杯 ** 全国高校商务</li></ul>                                                                                                    |   |          | 外语能力竞赛平台 □□□□□□□□□□□□□□□□□□□□□□□□□□□□□□□□□□□□                                                                                                    |
| 主か単位:中外语言文化比较学会<br>の単位:中语智汇科技(厦门)有限公司          オの単位:中语智汇科技(厦门)有限公司          進入竞赛          進入気刃>>>          大方方子          第小口          方音、说明          指出,中语智汇杯,全国高校商务谈判大赛模拟卷1         東市方名          克赛说明       全国高校商务谈判大赛模拟卷2         現织机构          常见问题          下载资料                                                                                                    |   |          | 首届"中语智汇杯"全国高校商务<br>谈判大赛 商务谈判大赛                                                                                                    |
| 法人竞赛       建入东习 >>         法人东习 >>       全项练习 真题模考 错题强化         送入东习 >>       全国高校商务谈判大赛模拟卷1         赛事介绍       童节:5 题量:22 进度:0/5 未开始         竞赛说明       组织机构         常见问题       下载资料                                                                                                    |   |          | 主办单位:中外语言文化比较学会<br>四川外国语大学<br>承办单位:中语智汇科技(厦门)有限公司                                                                                                    |
| 进入竞赛全国高校商务谈判大赛模拟卷1进入练习>>>章节:5 题量:22 进度:0/5 未开始赛事介绍全国高校商务谈判大赛模拟卷2竞赛说明全国高校商务谈判大赛模拟卷2算节:5 题量:23 进度:0/5 未开始组织机构常见问题下载资料                                                                                                    |   |          | を项练习 真题模考 错题强化                                                                                                    |
| 进入练习 >>       章节:5 题量:22 进度:0/5 未开始         赛事介绍       全国高校商务谈判大赛模拟卷 2         竞赛说明       章节:5 题量:23 进度:0/5 未开始         组织机构       常见问题         下载资料       人生、日本市会会会会会会会会会会会会会会会会会合合合合合合合合合合合合合合合合合合合合                                                                                                    |   |          | 进入竞赛 全国高校商务谈判大赛模拟卷1                                                                                                    |
| 赛事介绍       全国高校商务谈判大赛模拟卷 2         竞赛说明       章节:5 题量:23 进度:0/5 未开始         组织机构       常见问题         下载资料       人                                                                                                    |   |          | 进入练习 >> 章节:5 题量:22 进度:0/5 未开始                                                                                                    |
| 竞赛说明     章节:5 题量:23 进度:0/5 未开始       组织机构     常见问题       下载资料     ————————————————————————————————————                                                                                                    |   |          | 赛事介绍 全国高校商务谈判大赛模拟卷2                                                                                                    |
| 组织机构<br>常见问题<br>下载资料                                                                                                    |   |          | <b>竞赛说明</b> 章节:5 题量:23 进度:0/5 未开始                                                                                                    |
| 常见问题<br>下载资料                                                                                                    |   |          | 组织机构                                                                                                    |
| 下载资料                                                                                                    |   |          | 常见问题                                                                                                    |
|                                                                                                    |   |          | 下载资料                                                                                                    |

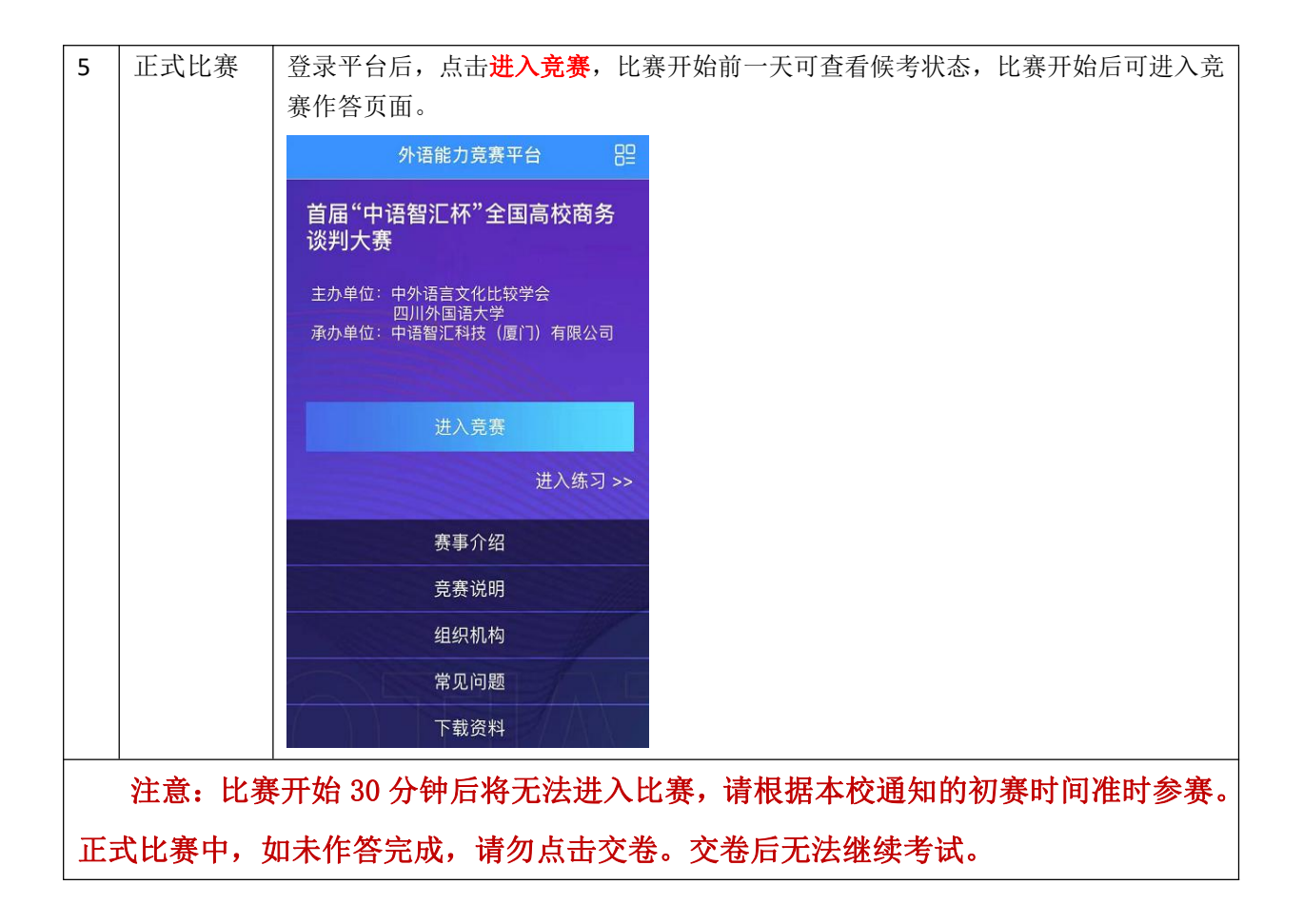

|   |       | web 端·答题步骤                                                                                        |
|---|-------|---------------------------------------------------------------------------------------------------|
|   |       | (WEB 端指电脑,包括台式电脑和笔记本电脑)                                                                           |
|   | 步骤    | 操作说明                                                                                              |
| 1 | 浏览器登录 | 请使用 <u>Google Chrome浏览器或者360浏览器极速模式</u><br>打开浏览器输入 https://web.zyamoy.com/#/competition           |
| 2 | 登录平台  | 通过手机号和密码登录。<br>如果未注册过本平台,则点击立即注册进行注册;<br>≥ 前面 '中岛智工K' 全国高校商务资料大赛                                  |
|   |       | (株式)小石<br>元素(約4)<br>(株式)小石<br>茶(2)(2)(2)                                                          |
|   |       | 土力中位: 中外语言文化比较学合<br>EUU/HRIG大学<br>所办中说: 中语指定科技 (GT) 有限公司<br>一 文迎登录<br>INEXAES 度愛<br>EXAF#S7 (DTH) |
|   |       | 如已在平台注册过,忘记密码,则通过访问: https://web.zyamoy.com/#/login                                               |

|   |      | 的密码找回功能重置密码即可。                                                                                                    |
|---|------|----------------------------------------------------------------------------------------------------|
|   |      | 中语智慧教学平台                                                                                                    |
| 3 | 报名参赛 | 登录平台后,点击我要参赛,在弹出窗口中输入竞赛参赛码(竞赛码每个学校一个,                                                                                                    |
|   |      | 已与本附件一起发给指导老师)。                                                                                                    |
|   |      | 第9-1년<br>第第1-10<br>第0-10<br>第0-10 |
|   |      | 加入竞赛                                                                                                    |
|   |      | <b>竞赛分组代码</b> 请输入竞赛分组代码                                                                                                    |
|   |      | 取消 确定                                                                                                    |
|   |      | <b>请确认自己的参赛信息,其中竞赛组为您所属学校名称,如有误请及时反馈。确</b><br>认无误后,请填写自己的真实姓名(证书将直接采用)、学号,专业必填,点击<br>确定即可。                                                                                                    |

|   |      | 加入竞赛 ×                                                                                                    |
|---|------|----------------------------------------------------------------------------------------------------|
|   |      | <b>竞赛全称</b> 首届中语智仁杯全国院校院务谈判大赛                                                                                                    |
|   |      | 竟復分组代码 6                                                                                                    |
|   |      | 老师姓名                                                                                                    |
|   |      | 完美组 中语 智仁                                                                                                    |
|   |      | 完善信息                                                                                                    |
|   |      |                                                                                                    |
|   |      | 输入具头姓名                                                                                                    |
|   |      |                                                                                                    |
|   |      |                                                                                                    |
|   |      | 请确保输入(SP的真实学生信息, 信息错误将影响(SP的参赛结果)                                                                                                    |
|   |      | 取消 微觉                                                                                                    |
|   |      |                                                                                                    |
| 4 | 参加练习 | 点击首页的"我要练习"后点击"真题模考",选择试卷,进入练习作答。                                                                                                    |
|   |      | ご 首届"中语智汇杯"全国高校商务谈判大赛 ● 108     □ #01                                                                                                    |
|   |      |                                                                                                    |
|   |      | 高举介绍<br>克莱祝明                                                                                                    |
|   |      | titAfla                                                                                                    |
|   |      | *RUFE 主力单位:中外语言文化比较学会                                                                                                    |
|   |      | 下8:214         四川外国语大学           承办单位:中语音汇科技 (厦勹)有限公司                                                                                                    |
|   |      |                                                                                                    |
|   |      | HARA RESJ >>                                                                                                    |
|   |      |                                                                                                    |
|   |      |                                                                                                    |
|   |      | ② 智能动态考试测评平台 向 首页 图 测评 ♂ 予試 ④ 个人中心 例子 图                                                                                                    |
|   |      | 当前位置: 前平 / 真脏機寺 班级名称: 台圖 "中语智汇杯" 全国海校商务谈判大喜   学生人数: 1人   试着类型: 命务谈判大喜 进入观察 道田                                                                                                    |
|   |      | 专项练习 真题模考 错踪强化 测评报告                                                                                                    |
|   |      |                                                                                                    |
|   |      | 试卷数量: 2         完成研算: 0/2                                                                                                    |
|   |      | 減税数量:2         完成提錄:0/2           序<br>日         就常标题         室竹台版         設量         設土                                                                                                    |
|   |      | 読得数量: 2         完成相差: 0/2           定         読者标题         室节印数         歌品         出展         秋市         現作           1         全国高校商务快利大簧模模石1         5         22         0/5         未开始         進入試費                                                                                 |
|   |      | 議務委量: 2         完成研算: 0/2           序         或智标题         型台級         教羅         道面         秋志         操作           1         全国高校商务统判大赢模队卷1         5         22         0/5         未开始         进入试卷                                                                                  |
|   |      | 議議報報: 2         行政期報: 0/2           定         試程标题         單口         第二         第二         第二           1         全国高校商务谈判大事模拟程1         5         22         0/5         未开始         進入試費           2         全国高校商务谈判大事模拟程2         5         23         0/5         未开始         進入試費 |

| 安原株       健振器化       強田振告         地域数量:2       方成加量:02       市         0       近年6週       第158歳       新星       単原       秋点       男作         1       全国際政府務院科大選聯照電1       5       22       05       弗升油       田人振電         2       全国際政府務院科大選聯照電2       5       23       05       弗升油       田人振電         2       全国際政府務院科大選聯照電2       5       23       05       弗升油       田人振電         1       全国際政府務院科大選聯照電2       5       23       05       非力油       田人振電         2       全国際政府務院科大選聯照電2       5       23       05       非力油       田人振電         1       小田告報ではた       全国協校商务院科大選        単価       田田生       ビー         1       小田告報ではた       全国協校商务院科大選        単価       田田生       ビー         1       小田告報では       一田告報では       日本       日本       日本         1       小田告報       一田生       一田生       日本       日本       日本         1       小田告報       一田生       一田生       日本       日本       日本         1       日本       日本       日本       日本       日本       日本         1       日本       日本       日本 <th>当前位置: 测评 / 真题模考</th> <th>▲ 首页<br/>班级名称: 首</th> <th><ul> <li>) 測</li> <li>(届 "中语智汇杯"</li> </ul></th> <th>平 d</th> <th><b>考试</b><br/>判大襄   学生</th> <th>● 个 人数: 1人   1</th> <th>(中心)</th> <th>进入竞赛 返回</th> | 当前位置: 测评 / 真题模考              | ▲ 首页<br>班级名称: 首 | <ul> <li>) 測</li> <li>(届 "中语智汇杯"</li> </ul> | 平 d                          | <b>考试</b><br>判大襄   学生 | ● 个 人数: 1人   1 | (中心) | 进入竞赛 返回 |
|----------------------------------------------------------------------------------------------------|------------------------------|-----------------|---------------------------------------------|------------------------------|-----------------------|----------------|------|---------|
| 読録録: 2       完成時後: 0/2         1       全部局公司等後時以支書時以者:1       5       22       0/5       未开始       通人送客         2       全部局公司等後時以支書時以者:2       5       23       0/5       未开始       通人送客         2       全部局公司等後時以支書時以者:2       5       23       0/5       未开始       通人送客         2       全部局公司等後時以支書時以者:2       5       23       0/5       未开始       通人送客         2       全部局公司等後時以支書時以者:2       5       23       0/5       未开始       通人送客         2       全部局公司等後時以支書時以者:2       5       23       0/5       未开始       通人送客         2       全部局公司等後時以支書時以者:2       5       23       0/5       未开始       通人送客         2       全部局公司等後時支援時代者:2       5       23       0/5       未开始       運人送客         2       宇宙部公       -       -       -       -       -       -       -       -       -       -       -       -       -       -       -       -       -       -       -       -       -       -       -       -       -       -       -       -       -       -       -       -       -       -       -       -       -                                                                                                    |                              | 专项练习            | 真题模考                                        | 错题强化                         | 测评报告                  |                |      |         |
| 市田田田       市田田       市田田       市田田       市田田       市田田       田田       田田       田田       田田         1       全国原政府务院科大赛機织理2       5       23       05       未开始       進入課程         2       全国局政府务院科大赛機织理2       5       23       05       未开始       進入課程         1       全国局政府务院科大赛燈织理2       5       23       05       未开始       進入課程         1       全国局政府务院科大赛燈织理3       10       田田       日本       日本       日本         1       全国局政府务院科大赛地沢 全国高校商务院科大赛       10       日本       日本       日本         1       白田       ************************************                                                                                                    | 试卷数量: 2                      | 完成进度:(          | 0/2                                         |                              |                       |                |      |         |
| 1 全国局な商务说明大選輯與管1       5       22       0/5       兆田谷         2 全国局位商务说明大選輯與管2       5       23       0/5       米田台         2 全国局位商务说明大選輯與管2       5       23       0/5       米田台         1 (中语智汇杯) 全国高校商务说明大選 ●四本             1 (中语智汇杯) 全国高校商务说明大選 ●四本              1 (中语智汇杯) 全国高校商务说明大選 ●四本                                                                                                    | 序号                           | 试卷标题            |                                             | 章节总数                         | 数量                    | 进度             | 状态   | 操作      |
| 2 全国前校商务谈判大赛(100)       2 2 0/5 未开始 進入試整         ● 首届"中语智汇杯"全国高校商务谈判大赛 100 回       ① □ □ □ □         ■ 第4介绍       東京明         現成明過       主力单位: 中外語言文化比较学会:         下欧四科       重加州外国語大学         予加       正知田                                                                                                    | 1 全国高校商务谈判大赛模拟卷 1            |                 |                                             | 5                            | 22                    | 0/5            | 未开始  | 进入试卷    |
| <ul> <li>● 首届 "中语智汇杯" 全国高校商务谈判大赛 ● 1018</li> <li>● 1018</li> <li>● 正書</li> <li>● 正書</li> <li>● 正書</li> <li>● 正書</li> <li>● 正書</li> <li>● 正書</li> <li>● 正書</li> <li>● 正書</li> <li>● 正書</li> <li>● 正書</li> <li>● 正書</li> <li>● 正書</li> <li>● 正書</li> <li>● 正書</li> <li>● 正書</li> <li>● 正書</li> </ul>                                                                                                    | 2 全国高校商务谈判大赛模拟卷 2            |                 |                                             | 5                            | 23                    | 0/5            | 未开始  | 进入试卷    |
|                                                                                                    |                              |                 |                                             |                              |                       |                |      |         |
|                                                                                                    | 党政统明<br>相代机构<br>常以问题<br>下载资料 | 主办<br>承办        | 单位:中外语<br>四川例<br>单位:中语普                     | 言文化比较特<br>上国语大学<br>1111科技(厦门 | 学会<br>コ)有限公司          |                |      |         |